# Primus RM-012-L

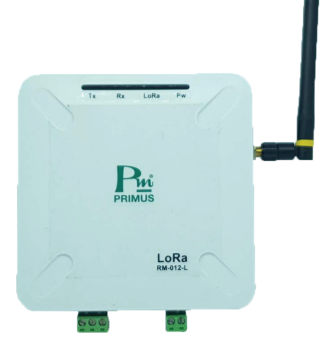

## **TECHNICAL SPECIFICATION**

(

| Power Supply       |                     | 100 - 240 VAC 50 - 60 Hz                       |  |  |
|--------------------|---------------------|------------------------------------------------|--|--|
| Power Consumption  |                     | < 3VA                                          |  |  |
| Display            |                     | 4 LED (Power, LoRa, Tx, Rx)                    |  |  |
|                    | Frequency           | 923 - 925 MHz                                  |  |  |
|                    | Transmit Power      | + 20 dBm (E.I.R.P.)                            |  |  |
|                    | Spreading Factor    | 7 - 12                                         |  |  |
| Lora Communication | Sensitivity         | Up to -137 dBm                                 |  |  |
|                    | Bit Rate            | Up to 300 kbps                                 |  |  |
|                    | Antenna             | SMA                                            |  |  |
|                    | Protocol            | MODBUS RTU                                     |  |  |
|                    | Address             | 1 - 128                                        |  |  |
|                    | Baud Rate           | 1200, 2400, 4800, 9600, 19200,<br>38400, 57600 |  |  |
| 20.405             | Parity              | None, Even, Odd                                |  |  |
| R5-485             | Data Bit            | 8 Bit                                          |  |  |
|                    | Stop Bit            | 1, 2                                           |  |  |
|                    | Support Device Node | 10                                             |  |  |
| Ambient Operation  | Temperature         | -10 °C to 60 °C                                |  |  |
| Ambieni Operation  | Humidity            | <85% RH Non-Condensing                         |  |  |
|                    | Temperature         | -20 °C to 80 °C                                |  |  |
| Ambient Storage    | Humidity            | <85% RH Non-Condensing                         |  |  |
| Material           |                     | ABS-V0                                         |  |  |
| Size               |                     | 120 x 120 x 29.5 mm.                           |  |  |
| Weight             |                     | 170 g.                                         |  |  |

## **CONVERT RS485 TO LORAWAN**

## **DESCRIPTION**

- Converter from RS485 to LoRawan.
- Able to handle the communicate devices via RS485.
- Modbus RTU as much to 10 devices and record data 12 Register.
- Able to set the MODBUS table record data via an software.
- LoRaWAN Class A Communication.
- Transmit Power +20dBm (E.I.R.P).
- Radio frequency band AS923 : 923 925 MHz.
- Transmitter Distance 1 km in an open area.
- 4 LED indication (Power, LoRa, Tx, Rx ).
- Suitable for Smart Industries, Facilities Management, Smart Building Applicaton.

## OPERATION

RM-012-L is a converter that converts from RS485 to LoRaWAN Range 923-925 MHz. It can communicate in distance1 km from LoRaWAN Gateway to RM-012-L. And the LoRaWAN is popular standard communication so the device can use with LoRaWAN from other systems. RM-012-L will collect the data from the device which support MODBUS RS485 RTU then send data via LoRaWAN Gateway to Network Server every 36 seconds per 1 device to save and use for Applications such as Display temperature and humidity via Dashboard suit for Wireless Transmitter in long-distance works such as Smart industries, Facilities Management, Smart buildings etc

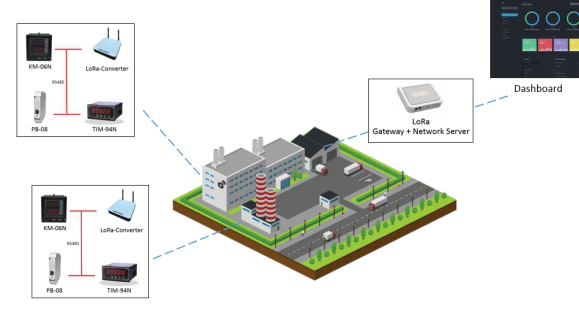

Example picture of the RM-012-L with LoRa System application

It made the device easy to install, and fast and saved cost on the wiring communication cable

in long-distance between RM-012-L with LoRaWan Gateway can transmit to 1 km in an open area

## WIRING DIAGRAM

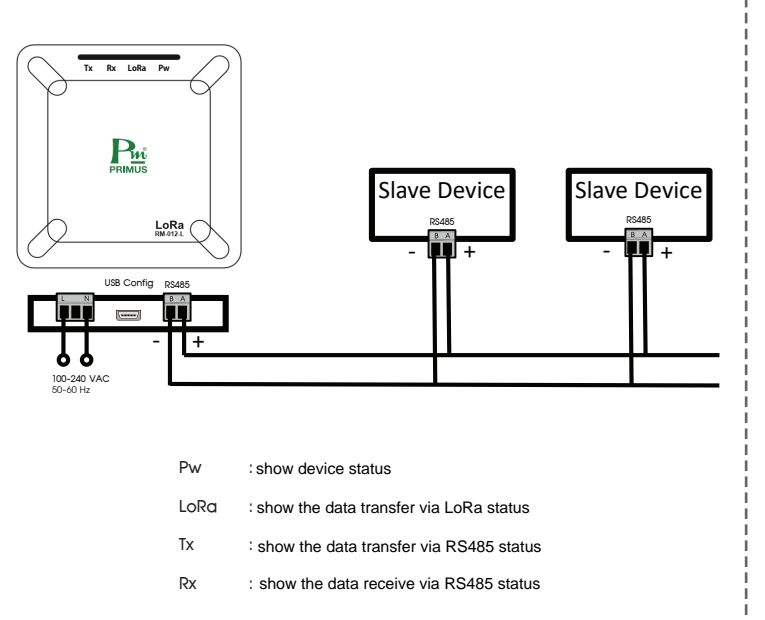

## **DATA FLOW ARCHITECTURE**

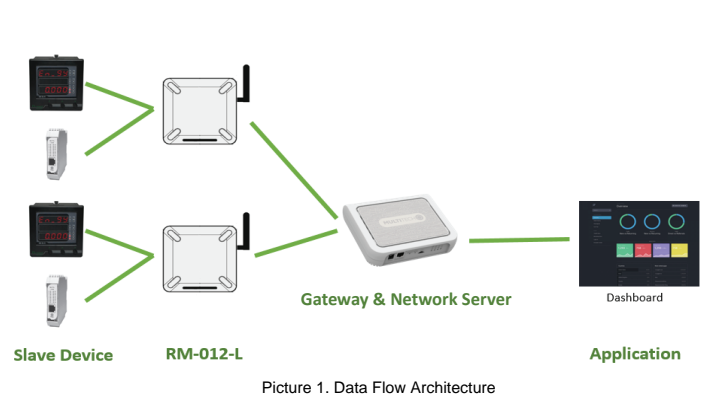

This manual will show step by step method for setting the LoRa network will start from the left side of the picture by RM-012-L will browse value from Slave Device then send Multitech Gateway. It will add the device to Network Server before displaying the UI Application

## **DEVICE DETAIL**

| ſ | Model : RM-012-L                  | Pri                        |
|---|-----------------------------------|----------------------------|
|   | Input : 100-240VAC 50-60Hz 50mA   | PRIMUS<br>MADE IN THAILAND |
|   | Dev EUI : 64-C4-BB-25-12-34-56-78 |                            |
|   | App EUI : 11-22-33-4-55-66-77-88  | Œ                          |
|   | Арр Көу : 1111222233334444        | X                          |
|   | 4444555566667777                  |                            |
| l | Frequency : 923MHz                |                            |

### 

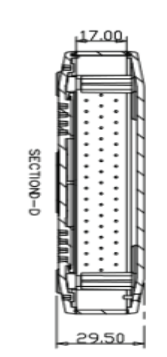

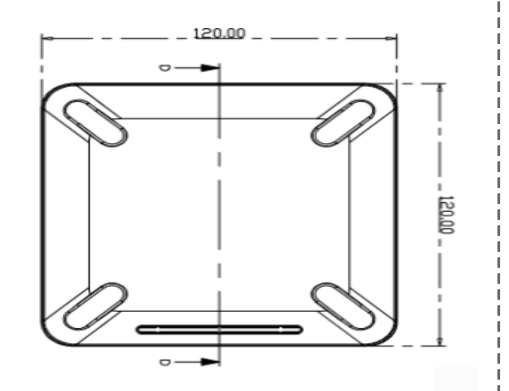

Primus User Manual

#### LoRa Configuration Software

Program for setting RM-012-L. This program will help to set a Modbus table

of Slave Devices which connect with RM-012-L.

| P                    | LoRa Configurat     | lion Software           |            |           | х |
|----------------------|---------------------|-------------------------|------------|-----------|---|
| PRIMUS               | LoRa Device Com Por | t: comis v              | Release    | Decorrect |   |
| Device letting       | Dev Ex (HDI)        | 6404882512346678        |            |           |   |
|                      | App Exi (HEX)       | 1122334455667708        |            |           |   |
| Modbus Setting       | App Key (HDQ        | 1122334455667708112233  | 4455667708 |           |   |
| Manual               |                     |                         |            |           |   |
|                      | Nedbus Function :   | Convectioning registers | ~          |           |   |
|                      | Baud Hide :         | 3600                    | ~          |           |   |
|                      | Petry:              | None                    | *          |           |   |
|                      | Ship bits :         |                         | *          |           |   |
|                      | Interval Time :     | 40 Seconds              |            |           |   |
|                      |                     |                         |            |           |   |
|                      |                     |                         |            |           |   |
|                      | Withe               | Red                     | Defaults   |           |   |
| Software version 1.3 |                     |                         |            |           |   |

The program has 3 main menus as follows

- Device Setting: For checking DevEUI, AppEUI, and AppKey of LoRa Converter and setting RS-485 communication.
- Modbus Setting: For setting the Modbus table which user needs to browse the data and send to Gateway and read the value to test it.
- 3. Manual Setting: Open the Manual PDF file

#### Device Setting

| Item                   | Default Value             | Description                                  |
|------------------------|---------------------------|----------------------------------------------|
| Dev EUI                | Setting from manufacturer | Device EUI use for Add at Network Server     |
| App EUI                | Setting from manufacturer | App EUI use for Add at Network Server        |
| Арр Кеу                | Setting from manufacturer | App Key for Add at Network Server            |
| aud Data               | 0600                      | Communication speed RS-485 since             |
| buuu kule              | 9000                      | 1200, 4800, 9600, 14400, 19200, 38400, 57600 |
| Parity                 | None                      | There are None, Even, Odd                    |
| Stop Bits              | 1                         | 1, 2                                         |
| terval Time 40 Seconds |                           | Transmitter Time                             |

#### Modbus Setting

| Item Default Value |      | Description                                                                 |
|--------------------|------|-----------------------------------------------------------------------------|
| Device             | 1    | Setting Index                                                               |
| Start Address 0    |      | Start Address for browse value                                              |
| Quantity           | 0    | Browse Maximum quantity12 Register                                          |
| Slave ID           | 1    | Slave ID of other devices. Able to set<br>since 1-256 or set 0 for turn off |
| Туре               | None | Type of Register data                                                       |

### ORDERING CODE

RM-012-L

## RM-012-L

## **CONVERT RS485 TO LORAWAN**

## Application Example

Example RM-012-L with TIM-94N Application. How to use and set program and setting.

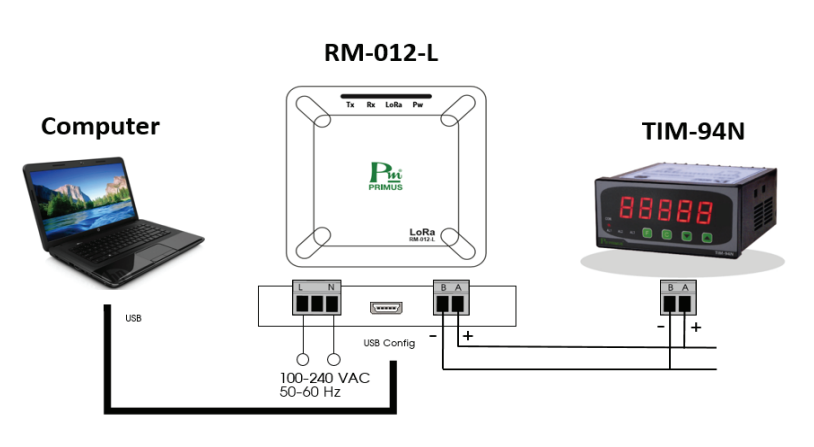

Picture show RM-012-L with TIM-94N application

#### The method is as follows

1. Wiring R\$485 between RM-012-L with TIM-94N by the terminal (+) connect to (+) and terminal (-) with (-) follow picture and wiring USB between RM-012-L with Computer which install the M-012-L Software program already

2. Open RM-012-L Software

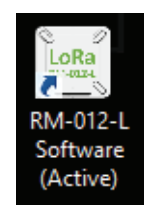

3. After the open program choose Port of RM-012-L and press Connect If Connect successful Message Box show "Connection Successful" if it is not the successful user may check the USB cable or COM Port. It should be correct.

4. Setting Modbus RS485 RTU match with Device Setting table and press Write for saving

| P                    | LoRa Configura      | tion Software             | - X               |
|----------------------|---------------------|---------------------------|-------------------|
| PRIMUS               | LoRa Device Com Por | t: <u>coma v</u>          | Refresh Deconnect |
| Device Setting       | Dev Eu (HEQ         | 64C4882512345677          |                   |
|                      | App Eul (HEX)       | 0EC9E24758903E53          |                   |
| Modbus Setting       | App Key (HEX)       | C3F92EF5E8A970A698072     | EB377ADB6EC       |
| Manual               |                     |                           |                   |
|                      | Modbus Function :   | 03 Read Holding Registers | •                 |
|                      | Baud Hate :         | 9600<br>None              | *                 |
|                      | Stop bits :         | 1                         |                   |
|                      |                     |                           |                   |
|                      | Interval Time :     | 40 Seconds                | v                 |
|                      |                     |                           |                   |
|                      |                     |                           |                   |
|                      |                     |                           |                   |
|                      |                     |                           |                   |
|                      |                     |                           |                   |
|                      | Wite                | Beat                      | Defaults          |
|                      |                     |                           |                   |
| Software version 1.2 |                     |                           |                   |

5. Choose menu Modbus Setting and choose Device to "Device 1" there are Message Box show"Read Setting Success" and sets Modbus table as required. Example User needs to read Register at 0-10 of TIM-94N and Slave ID of TIM-94N are 1 (If set to 0 is turned off) as picture

| P                    | LoRa Configuration Software - X |         |                    |                |           |
|----------------------|---------------------------------|---------|--------------------|----------------|-----------|
| PRIMUS               | LoRa Device Con                 | n Port: | COM15 V            | Retresh        | Deconnect |
| Device Setting       | Device<br>Device 1 v            | 51      | at Address         | Quantity<br>10 | _         |
| Modbus Setting       | Sieve ID                        | Address | Type<br>Data 2 bye |                | Value     |
|                      |                                 | 1       | Data 2 bye         |                |           |
| Manual               | Start Scan                      | 2       | Data 2 bye         | •              |           |
|                      |                                 | 3       | Data 2 bye         | × [            |           |
|                      |                                 | 4       | Data 2 bye         | × .            |           |
|                      | Modbus Status :                 | 5       | Data 2 bye         | ×              |           |
|                      |                                 | 6       | Data 2 bye         | × [            |           |
|                      |                                 | 7       | Data 2 bye         | ×              |           |
|                      |                                 | 8       | Data 2 bye         | × [            |           |
|                      |                                 | 9       | Data 2 bye         | × .            |           |
|                      |                                 |         |                    |                |           |
|                      |                                 |         |                    |                |           |
|                      | Max                             |         | Bud                | C Create       |           |
|                      | vite                            |         | read               | Derauts        |           |
| Software version 1.3 |                                 |         |                    |                |           |

6. Press Write to save if it success the Message Box will show "Write Success" In case the user needs to check the record value press Read it will show the value from RM-012-L

7. After Setting then do the reading parameter test the TIM-94N via RM-012-L by pressing Start Scan after press the keypad program will show parameter as picture

| LoRa Configuration Software |                 |                           |                   |  |
|-----------------------------|-----------------|---------------------------|-------------------|--|
| PRIMUS                      | LoRa Device Com | Port: COM15 V             | Refresh Deconnect |  |
| Device Setting              | Device 1        | Start Address             | Quantity<br>5     |  |
| Modbus Setting              | Save ID<br>1    | Address Type 0 Data 2 bye | Value<br>Value    |  |
| Manual                      | Stop Scan       | 1 Data 2 bye 2 Data 2 bye | v 0               |  |
|                             |                 | 3 Data 2 bye 4 Data 2 bye | ·                 |  |
|                             | Modbus Status : |                           |                   |  |
|                             | Read Sucess     |                           |                   |  |
|                             |                 |                           |                   |  |
|                             |                 |                           |                   |  |
|                             | Wite            | Read                      | Defaults          |  |
| Software version 1.3        |                 |                           |                   |  |

In case which can not read the data, the user has to check as following

- LED status of Tx if Tx is flashed it means RM-012-L transfer data
- If it is not flashing please recheck the setting.

-

LED status of Rx if Rx flashed it means there reply data from Slave Device if it is not that means there are no reply data. the user should check the wiring between RM-012-L with Slave Device

### LoRa Payload

LoRa Payload is data transferred by LoRa on LoRaWAN Network and is designed easy to use and understand, it made the device receive full information by Sensor data byte which specific is 2 byte

- Data Channel: Specific position Register such as Device 1 Address 0 it will get Chanel 0

- Data Type: Specific type of data such as temperature or Data 2 byte

#### LoRa Payload Strcuture

| 1 Byte   | 1 Byte     | 2 Byte | 1 Byte   | 1 Byte     | 2 Byte |  |
|----------|------------|--------|----------|------------|--------|--|
| Data1 Ch | Data1 Type | Data 1 | Data2 Ch | Data2 Type | Data2  |  |

#### Example

- Device 1, Start Address = 0, quantity = 2

| Payload (Hex) | 00 67 01 10 01 67 00 F | F                  |  |
|---------------|------------------------|--------------------|--|
| Data Channel  | Data Type              | Data               |  |
| 00 -> 0       | 67 -> Temperature      | 0110 = 272 -> 27.2 |  |
| 01 -> 1       | 67 -> Temperature      | 00FF = 255 -> 25.5 |  |

Primus User Manual

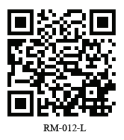

문... บริษัท ไพรมัส จำกัด 119 ซ.สีม่วงอนุสรณ์ ถ.สุทธิศารวินิจฉัย แขวงดินแดง เขตดินแดง กรุงเทพ 10400 โทร 0-2693-7005, 0-2277-8027 เฟ็กส์ 0-2277-3565 E-mail : sales@primusthai.com

www.primusthai.com